## TUTORIAL PARA EL REGISTRO DE POSTULANTES COLEGIO SAGRADO CORAZÓN 2023

- 1.- Ingresar a: <u>http://sagradocorazondelareina.postulaciones.colegium.com/</u>
- 2.- Cuenta de acceso
  - Ingresar correo electrónico, en el que recibirá todas las notificaciones del proceso.

| Colegium<br>Admisiones                                   |  |
|----------------------------------------------------------|--|
| INGRESAR AL SISTEMA<br>CORREO ELECTRÓNICO<br>INGRESAR    |  |
| * Ingrese un correo electrónico para ingresar al sistema |  |

Una vez ingresado el correo electrónico, le aparecerá el siguiente mensaje:

| Se ha o<br>Si den | enviado un correo electrónico con su código de acceso.<br>tro de 5 minutos no recibe la información por favor verifique su bandeja de correos no deseados. |
|-------------------|----------------------------------------------------------------------------------------------------|
|                   | Colegium<br>Admisiones                                                                                                    |
|                   | INGRESAR AL SISTEMA<br>DEBE INGRESAR EL CÓDIGO DE ACCESO                                                                                                   |
|                   | Reenviar código de acceso INGRESAR * Con estos datos podrá recuperar el formulario con la información que ha completado.                                   |
|                   |                                                                                                    |

• En su correo, revise en la bandeja de entrada un email enviado desde "Colegio SC".

| Sagrado<br>Corazón<br>La Reina                | Sagrado Corazón de La Reina                                                             |
|-----------------------------------------------|-----------------------------------------------------------------------------------------|
| Estimada Familia,<br>El código para acceder n | uestro sistema es:                                                                      |
| Atentamente,<br>Colegio Sagrado Corazór       | 1907<br>n de Jesús                                                                      |
| Este correo fue e                             | enviado por el colegio, por medio de las plataformas Colegium. Por favor, no responder. |

• Digite en la página web su correo y el código de acceso enviado.

| Colegium<br>Admisiones                                   |
|----------------------------------------------------------|
| INGRESAR AL SISTEMA<br>DEBE INGRESAR EL CÓDIGO DE ACCESO |
| CÓDIGO DE ACCESO<br>Reenviar código de acceso            |
| INGRESAR                                                 |

## 3.- Formulario

| SAGRADO CORAZÓN DE LA R | EINA  |       |                 |                  |
|-------------------------|-------|-------|-----------------|------------------|
| Proceso de admisión     |       |       |                 |                  |
| Postulantes             | Madre | Padre | Apod. académico | Apod, de cuentas |

El Formulario consta de cinco secciones.

- a) Datos del Postulante:
  - Indicar año y nivel al que ingresará el alumno(a)
  - Ingresar datos personales del alumno(a)
  - Adjuntar los documentos solicitados para el nivel de postulación.
- b) Datos de la Madre.
- c) Datos del Padre.
- d) Apoderado Académico: corresponde a la persona que se hará responsable en el ámbito académico del alumno y quien será el contacto directo con el Colegio.
- e) Apoderado de Cuentas: corresponde a la persona que se hará responsable del ámbito financiero del alumno y quien será el contacto directo con la administración del Colegio.
- 4.- Finalizar Postulación:
  - Terminar más tarde: enviar el formulario luego, sin perder toda la información ingresada
  - Terminar postulación: enviar los datos ingresados al Colegio sin posibilidad de realizar nuevos cambios.

|                    | Tarrelinas Bassidanida     |
|--------------------|----------------------------|
| Terminar mas targe | Atras Terminar Postulacion |